1. The Similarity will show "100%" after Turitin.com completes the similarity checking:

| Turnitin - Internet Explorer                                                                                                    |                   |                                                                                 |                                                                                                    | _[8]                                    |
|----------------------------------------------------------------------------------------------------|-------------------|---------------------------------------------------------------------------------|----------------------------------------------------------------------------------------------------|-----------------------------------------|
| 🕤 🗢 😰 https://www.turnitin.com/s_dass_portfolio.asp?r=5.532 🔎 💌 🔒                                                                    | 🖅 🕖 Turnitin      | ×                                                                               |                                                                                                    |                                         |
| e Eait View Fâvontes Tools Help                                                                                                    |                   |                                                                                 | Tommy Chan User Info Messages Stude                                                                            | ent 🕶 Enalish 🕶 🕐 Helo Loaout           |
| turnitin                                                                                                    |                   |                                                                                 | and a second second second second second second second second second second second second second second second |                                         |
| Class Portfolio Peer Review My Grades Discussion                                                                                     | Calendar          |                                                                                 |                                                                                                    |                                         |
| NOW VIEWING: HOME > OUHK                                                                                                    |                   |                                                                                 |                                                                                                    |                                         |
| Welcome to your new class homepage! From the class homepage<br>Hover on any item in the class homepage for more information.         | vou can see all y | our assignments for your class, view additional assi                            | gnment information, submit your work, and access fee                                                           | dback for your papers.                  |
|                                                                                                    |                   | Class Homepage                                                                  |                                                                                                    |                                         |
| submit button will read resubmit, arter you make your first submission<br>feedback left on your paper by clicking the "View" button. | o the assignmen   | Assignment Inbox: OUHK                                                          | view button. Unce the assignment's post date has pa                                                            | seed, you will also be able to view the |
|                                                                                                    | Info              | Dates                                                                           | Similarity                                                                                                    |                                         |
| Assignment checker                                                                                                    | 0                 | Start 12-Oct-2016 2:16PM<br>Due 30-Sep-2017 11:59PM<br>Post 17-Oct-2016 12:00AM | 100%                                                                                                    | Resubmit View 🛃                         |
|                                                                                                    |                   |                                                                                 |                                                                                                    |                                         |
|                                                                                                    |                   |                                                                                 |                                                                                                    |                                         |
|                                                                                                    |                   | Copyright © 1968 – 2016 Turnitin, LLC. All rights reserv                        | ed.                                                                                                    |                                         |
|                                                                                                    |                   | Usage Policy Privacy Pledge Helpdesk Resear                                     | roh Resources                                                                                                  |                                         |
|                                                                                                    |                   |                                                                                 |                                                                                                    |                                         |

2. You can download the Originality Report by clicking the "100%" as shown:

| rnitin - Internet Explorer                                                                                                    |                                                                                                    |                                                                                                    |                                                                                                    |                                                                                                    |
|----------------------------------------------------------------------------------------------------|----------------------------------------------------------------------------------------------------|----------------------------------------------------------------------------------------------------|----------------------------------------------------------------------------------------------------|----------------------------------------------------------------------------------------------------|
| 🕤 🗢 😰 https://www.turnitin.com/s_dass_portfolio.as;                                                                                                    | o?r=5.532 🔎 🗾 🔒 🐓 🕖 Turnitin                                                                          | ×                                                                                                    |                                                                                                    | 1                                                                                                    |
| Edit <u>V</u> iew Favorites <u>T</u> ools <u>H</u> elp                                                                                                    |                                                                                                    |                                                                                                    |                                                                                                    |                                                                                                    |
|                                                                                                    |                                                                                                    | Tor                                                                                                    | nmy Chan User Info Messages Stud                                                                                                    | dent                                                                                                    |
| turnitin (J)                                                                                                    |                                                                                                    |                                                                                                    |                                                                                                    |                                                                                                    |
|                                                                                                    |                                                                                                    |                                                                                                    |                                                                                                    |                                                                                                    |
| Class Portfolio Peer Review My Grade                                                                                                    | is Discussion Calendar                                                                                |                                                                                                    |                                                                                                    |                                                                                                    |
| V VIEWING: HOME > OUHK                                                                                                    |                                                                                                    |                                                                                                    |                                                                                                    |                                                                                                    |
| Velcome to your new class homepage! From the                                                                                                    | ne class homepage you can see all you                                                                 | ur assignments for your class, view additional assignmen                                                                                                    | nt information, submit your work, and access fe                                                                                                    | eedback for your papers.                                                                                                    |
| over on any item in the class homepage for more                                                                                                    | e information.                                                                                        |                                                                                                    |                                                                                                    |                                                                                                    |
|                                                                                                    |                                                                                                    |                                                                                                    |                                                                                                    |                                                                                                    |
|                                                                                                    |                                                                                                    |                                                                                                    |                                                                                                    |                                                                                                    |
|                                                                                                    |                                                                                                    | Class Homepage                                                                                                    |                                                                                                    |                                                                                                    |
|                                                                                                    |                                                                                                    |                                                                                                    |                                                                                                    |                                                                                                    |
|                                                                                                    |                                                                                                    |                                                                                                    |                                                                                                    |                                                                                                    |
| s is your class homepage. To submit to an assign                                                                                                    | ment click on the "Submit" button to the                                                              | e right of the assignment name. If the Submit button is g                                                                                                    | rayed out, no submissions can be made to the                                                                                                    | e assignment. If resubmissions are allowed the                                                                                                    |
| s is your class homepage. To submit to an assign<br>mit button will read "Resubmit" after you make yo<br>dback left on your paper by clicking the "View" bu                       | ment click on the "Submit" button to the<br>ur first submission to the assignment. T                  | e right of the assignment name. If the Submit button is g<br>To view the paper you have submitted, click the "View" I                                                                                                    | rayed out, no submissions can be made to the<br>outton. Once the assignment's post date has p                                                                                                    | e assignment. If resubmissions are allowed the<br>assed, you will also be able to view the                                                           |
| s is your class homepage. To submit to an assign<br>mit button will read "Resubmit" after you make yo<br>dback left on your paper by clicking the "View" bu                       | ment click on the "Submit" button to the<br>ur first submission to the assignment. "<br>tton.         | e right of the assignment name. If the Submit button is g<br>To view the paper you have submitted, click the "View" I<br>Assignment Inbox: OUHK                                                                                              | rayed out, no submissions can be made to the<br>uutton. Once the assignment's post date has p                                                                                                    | e assignment. If resubmissions are allowed the<br>assed, you will also be able to view the                                                           |
| is your class homepage. To submit to an assign<br>nit button will read "Resubmit" after you make yo<br>back left on your paper by clicking the "View" bu                          | ment click on the "Submit" button to the<br>ur first submission to the assignment.<br>tton.           | e right of the assignment name. If the Submit button is g<br>To view the paper you have submitted, click the "View" I<br>Assignment Inbox:: OUHK<br>Dates                                                                                    | rayed out, no submissions can be made to the<br>outton. Once the assignment's post date has p<br>Similarity.                                                                                                    | e assignment. If resubmissions are allowed the<br>assed, you will also be able to view the                                                           |
| is your class homepage. To submit to an assign<br>nit button will read "Resubmit" after you make yo<br>back left on your paper by clicking the "View" bu                          | ment click on the "Submit" button to the<br>ur first submission to the assignment."<br>Iton.<br>Info  | e right of the assignment name. If the Submit button is g<br>To view the paper you have submitted, click the "View" I<br>Assignment Inbox:: OUHK<br>Dates                                                                                    | rayed out, no submissions can be made to the<br>outron. Once the assignment's post date has p<br>Similarity                                                                                                    | s assignment. If resubmissions are allowed the<br>assed, you will also be able to view the                                                           |
| is your class homepage. To submit to an assign<br>nit button will read "Resubmit" after you make yo<br>back left on your paper by clicking the "View" bu                          | ment click on the "Submit" button to the<br>ur first submission to the assignment. "<br>tton.<br>Info | e right of the assignment name. If the Submit button is g<br>To view the paper you have submitted, click the "View" I<br>Assignment Inbox: OUHK<br>Dates<br>Start 12-Oct-2016 2:16PM<br>Date 30.Sep-2017 11:50PM                             | rayed out, no submissions can be made to the<br>uution. Once the assignment's post date has p<br>Similarity<br>100%                                                                                                    | e assignment. If resubmissions are allowed the assed, you will also be able to view the Resubmit                                                     |
| is your class homepage. To submit to an assign<br>mit button will read "Resubmit" after you make yo<br>Iback left on your paper by clicking the "View" bu<br>signment checker     | ment click on the "Submit" button to the<br>ur first submission to the assignment.<br>Toon.<br>Info   | eright of the assignment name. If the Submit button is g<br>To view the paper you have submitted, click the "View" I<br>Assignment Inbox: OUHK<br>Dates<br>Start 12-Oct-2016 2:16PM<br>Due 30-Sep-2017 11:56PM<br>Poet 17-0-612016 12:00AM   | rayed out, no submissions can be made to the<br>uuton. Once the assignment's post date has p<br>Similarity                                                                                                    | e assignment. If resubmissions are allowed the<br>assed, you will also be able to view the<br>Resubmit View                                          |
| is your class homepage. To submit to an assign<br>mit button will read "Resubmit" after you make yo<br>Iback left on your paper by clicking the "View" bu<br>signment checker     | ment click on the "Submit" button to the<br>ur first submission to the assignment."<br>ton.<br>Info   | e right of the assignment name. If the Submit button is g<br>To view the paper you have submitted, click the "View" I<br>Assignment Inbox: OUHK<br>Dates<br>Start 12-Oct-2016 2:16PM<br>Due 30-Sep-2017 11:59PM<br>Post 17-Oct-2016 12:00AM  | rayed out, no submissions can be made to the<br>outton. Once the assignment's post date has p<br>Similarity                                                                                                    | e assignment. If resubmissions are allowed the<br>assed, you will also be able to view the<br>Resubmit View                                          |
| i is your class homepage. To submit to an assign<br>mit button will read "Resubmit" after you make yo<br>Iback left on your paper by clicking the "View" bu<br>signment checker   | ment click on the "Submit" button to the<br>ur first submission to the assignment."<br>ton.<br>Info   | e right of the assignment name. If the Submit button is g<br>To view the paper you have submitted, click the "View" I<br>Assignment Inbox: OUHK<br>Dates<br>Start 12-Oct-2016 2:16PM<br>Due 30-Sep-2017 11:50PM<br>Post 17-Oct-2016 12:00AM  | rayed out, no submissions can be made to the<br>outton. Once the assignment's post date has p<br>Similarity<br>100%                                                                                                    | e assignment. If resubmissions are allowed the<br>assed, you will also be able to view the<br>Resubmit View                                          |
| is your class homepage. To submit to an assign<br>nit button will read "Resubmit" after you make yo<br>back left on your paper by clicking the "View" bu<br>signment checker      | ment click on the "Submit" button to the<br>ur first submission to the assignment."<br>ton.<br>Info   | e right of the assignment name. If the Submit button is g<br>To view the paper you have submitted, click the "View" I<br>Assignment Inbox: OUHK<br>Dates<br>Start 12-Oct-2016 2:16PM<br>Due 30-Sep-2017 11:59PM<br>Post 17-Oct-2016 12:00AM  | rayed out, no submissions can be made to the<br>outton. Once the assignment's post date has p<br>Similarity<br>100%<br>Constraints<br>100%<br>Constraints<br>100%<br>Constraints<br>Constraints<br>100%<br>Constraints<br>Constraints<br>Constr                                                                                                    | a assignment. If resubmissions are allowed the<br>assed, you will also be able to view the<br>Resubmit View                                          |
| is your class homepage. To submit to an assign<br>nt button will read "Resubmit" after you make yo<br>back left on your paper by clicking the "View" bu                           | ment click on the "Submit" button to the<br>ur first submission to the assignment."<br>ton.<br>Info   | e right of the assignment name. If the Submit button is g<br>To view the paper you have submitted, click the "View" I<br>Assignment Inbox: OUHK<br>Dates<br>Start 12-Oct-2016 2-16PM<br>Deates<br>Start 12-Oct-2016 1-2:00AM                 | rayed out, no submissions can be made to the<br>outton. Once the assignment's post date has p<br>Similarity<br>100%<br>100%<br>This is the percentage of the text in your paper tha<br>Lick to view the Originality Report.                                                                                                    | e assignment. If resubmissions are allowed the<br>assed, you will also be able to view the<br>Resubmit View L<br>t matched sources in our database.  |
| is your class homepage. To submit to an assign<br>mit button will read "Resubmit" after you make yo<br>back left on your paper by clicking the "View" bu<br>ssignment checker     | ment click on the "Submit" button to th<br>ur first submission to the assignment."<br>ton.<br>Info    | e right of the assignment name. If the Submit button is g<br>To view the paper you have submitted, click the "View" I<br>Assignment Inbox: OUHK<br>Dates<br>Start 12-Oct-2016 2:16PM<br>Due 30-Sep-2017 11:59PM<br>Post 17-Oct-2016 12:00AM  | rayed out, no submissions can be made to the<br>outton. Once the assignment's post date has p<br>Similarity<br>100%<br>This is the percentage of the text in your paper tha<br>Jick to view the Originality Report.                                                                                                    | e assignment. If resubmissions are allowed the<br>assed, you will also be able to view the<br>Resubmit View<br>t matched sources in our database.    |
| is your class homepage. To submit to an assign<br>mit button will read "Resubmit" after you make yo<br>Iback left on your paper by clicking the "View" bu<br>ussignment checker   | ment click on the "Submit" button to the<br>ur first submission to the assignment.<br>Ton.<br>Info    | e right of the assignment name. If the Submit button is g<br>To view the paper you have submitted, click the "View" I<br>Assignment Inbox: OUHK<br>Dates<br>Start 12-Oct-2016 2:16PM<br>Due 30-Sep-2017 11:56PM<br>Post 17-Oct-2016 12:00AM  | rayed out, no submissions can be made to the<br>outton. Once the assignment's post date has post<br>Similarity<br>100%<br>100% 100%                                                                                                    | e assignment. If resubmissions are allowed the<br>assed, you will also be able to view the<br>Resubmit View .                                        |
| s is your class homepage. To submit to an assign<br>mit button will read "Resubmit" after you make yo<br>dback left on your paper by clicking the "View" bu<br>ussignment checker | ment click on the "Submit" button to the<br>ur first submission to the assignment."<br>ton.<br>Info   | eright of the assignment name. If the Submit button is g<br>To view the paper you have submitted, click the "View" of<br>Assignment Inbox: OUHK<br>Dates<br>Start 12-Oct-2016 2:16PM<br>Due: 30-Sep-2017 11:56PM<br>Post 17-Oct-2016 12:00AM | rayed out, no submissions can be made to the<br>outton. Once the assignment's post date has p<br>Similarity<br>100%<br>This is the percentage of the text in your paper tha<br>zick to view the Originality Report.                                                                                                    | e assignment. If resubmissions are allowed the<br>assed, you will also be able to view the<br>Resubmit View .                                        |
| s is your class homepage. To submit to an assign<br>mit button will read "Resubmit" after you make yo<br>dback left on your paper by clicking the "View" bu<br>ssignment checker  | ment click on the "Submit" button to the<br>ur first submission to the assignment."<br>ton.<br>Info   | eright of the assignment name. If the Submit button is g<br>To view the paper you have submitted, click the "View" I<br>Assignment Inbox: OUHK<br>Dates<br>Start 12-Oct-2016 2:16PM<br>Due 30-Sep-2017 11:59PM<br>Post 17-Oct-2016 12:00AM   | rayed out, no submissions can be made to the<br>sutton. Once the assignment's post date has p<br>Similarity<br>100% •<br>•<br>•<br>•<br>•<br>•<br>•<br>•<br>•<br>•<br>•<br>•<br>•<br>•<br>•<br>•<br>•<br>•<br>•                                                                                                    | assignment. If resubmissions are allowed the<br>assed, you will also be able to view the<br>Resubmit View J                                          |
| s is your class homepage. To submit to an assign<br>mit button will read "Resubmit" after you make yo<br>dback left on your paper by clicking the "View" bu<br>assignment checker | ment click on the "Submit" button to the<br>ur first submission to the assignment."<br>ton.           | eright of the assignment name. If the Submit button is g<br>To view the paper you have submitted, click the "View" I<br>Assignment Inbox: OUHK<br>Dates<br>Start 12-Oct-2016 2-16PM<br>De 30-2016 12:00AM<br>Post 17-Oct-2015 12:00AM        | rayed out, no submissions can be made to the<br>outton. Once the assignment's post date has p<br>Similarity<br>100% •<br>100% •<br>100% | e assignment. If resubmissions are allowed the<br>assed, you will also be able to view the<br>Resubmit View L<br>It matched sources in our database. |

3. The viewer window will be opened:

| 🖉 Feedback Studio - Internet Explorer                                                                                                    | ×              |
|----------------------------------------------------------------------------------------------------|----------------|
| D feedback studio Tommy Chan My Assignment                                                                                                    | 0              |
| Congratulations:<br>If you can read this information, you have correctly installed your<br>Distiller 3.01.<br>The information below describes your printer driver and port setting<br>Printer name:<br>Printer name:<br>PSCRIPT.DRV<br>Data file:<br>ADISTILL.PPD<br>Config file:<br>PSCRIPT.DRV<br>Data file:<br>ADISTASST.PS<br>Data format:<br>RAW | Acrobat<br>gs. |
| Page: 1 of 1 Word Count: 101                                                                                                    | ବ ବ୍           |

4. Click the download button as shown in the red arrow:

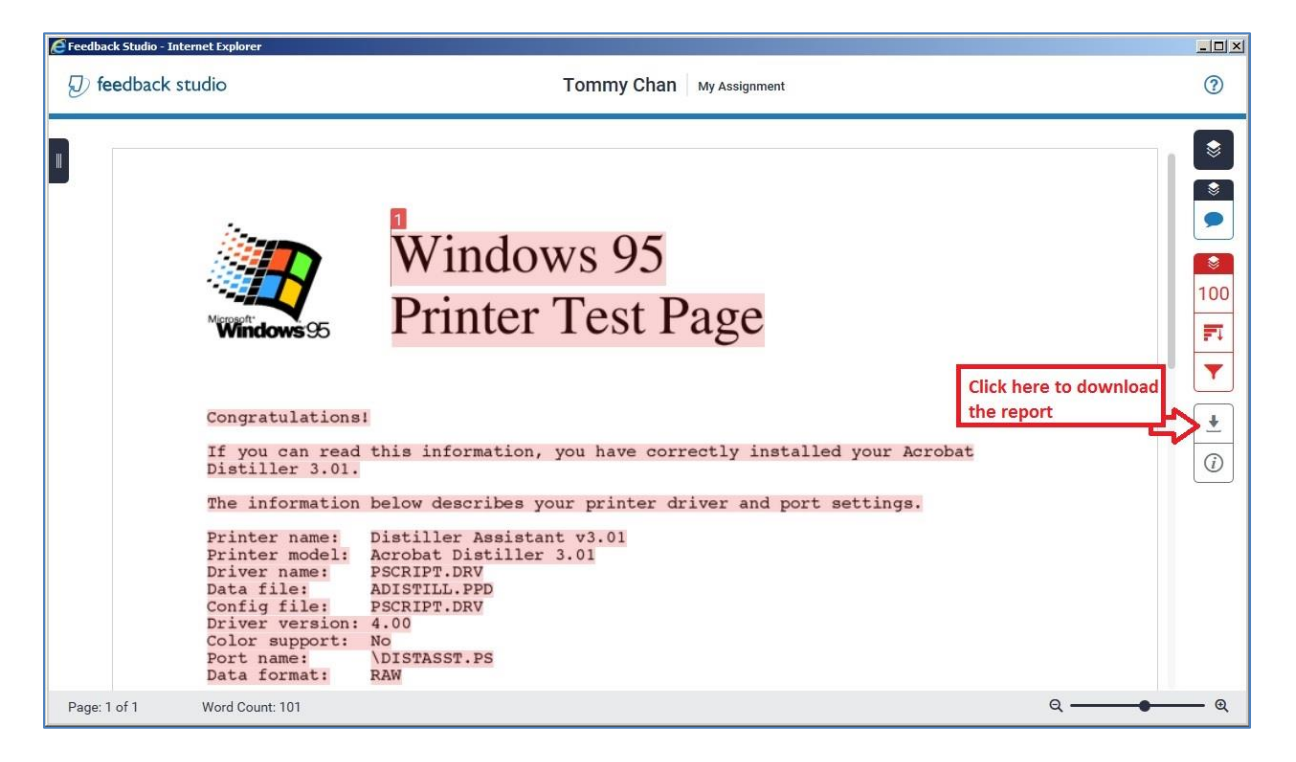

5. Click the "Current View", your Originality Report will be downloaded as a PDF file:

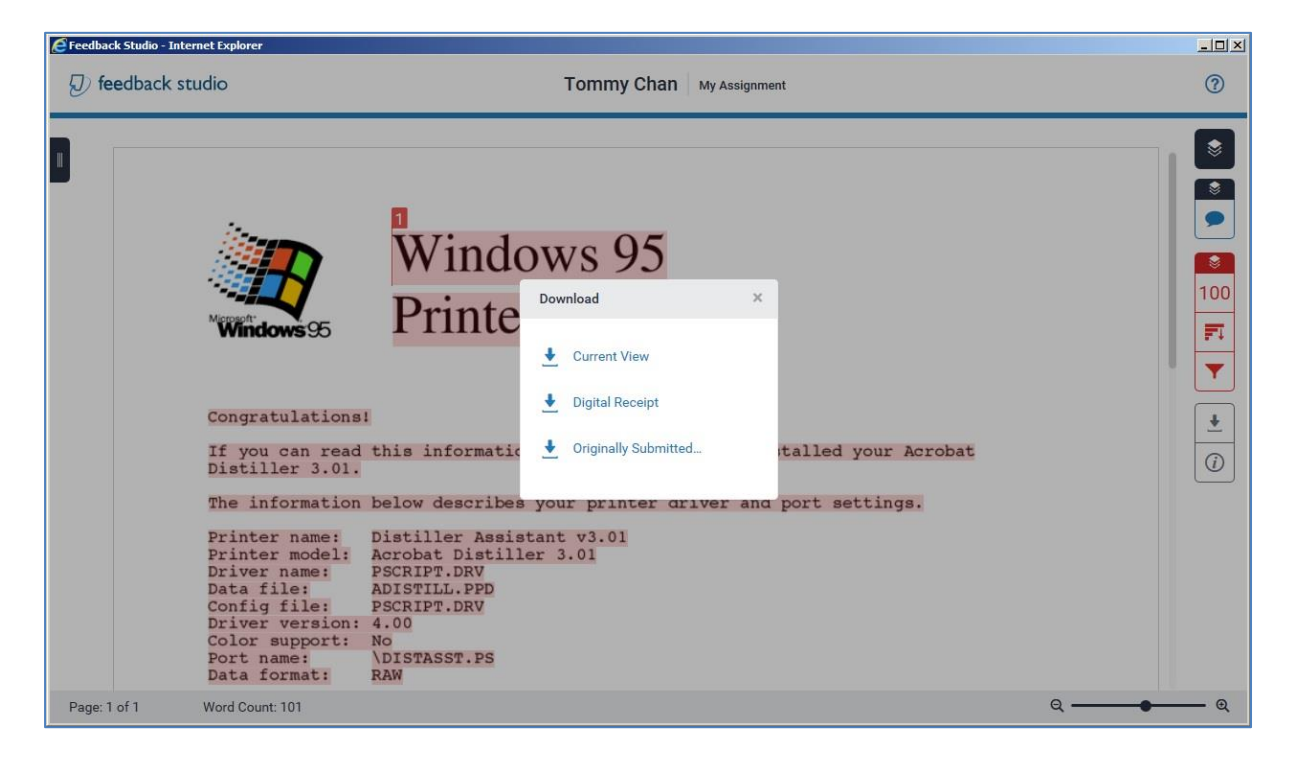